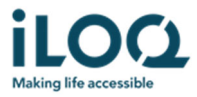

Sida 1 of 10

Datum: 23.11.2020

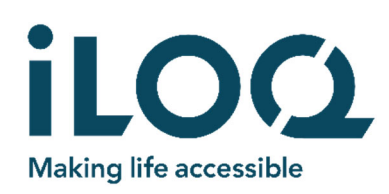

# iloq N500 NÄTVERKSMODUL iloq N502 DÖRRMODUL iloq N504i / N505i RFID LÄSARE MONTERINGS- OCH INSTALLATIONSANVISNINGAR ANVÄNDARMANUAL

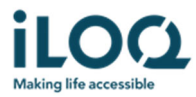

### INNEHÅLL

| 1. | FÖF                                              | FÖRE INSTALLATION                 |   |
|----|--------------------------------------------------|-----------------------------------|---|
| 2. | ANSLUTNINGAR                                     |                                   | 4 |
|    | 2.1                                              | Information om Nätverksmodul N500 | 4 |
|    | 2.2                                              | Information om Dörrmodul N502     | 5 |
|    | 2.3                                              | Inkopplingsexempel                | 6 |
| 3. | INSTALLATION AV ILOQ N504I / N505I LÄSARE        |                                   | 7 |
| 4. | LÄGGA TILL N500 OCH FÖRSTA DÖRRMODULEN8          |                                   |   |
| 5. | DRIFTSÄTTNING ILOQ N500 NÄTVERKSMODUL            |                                   | 9 |
| 6. | DRIFTSÄTTNING AV YTTERLIGARE N502 DÖRRMODULER 10 |                                   |   |

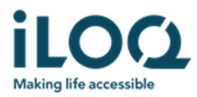

## **1. FÖRE INSTALLATION**

- 1) Dessa instruktioner ska följas noggrant vid installationen.
- 2) Dessa instruktioner ska lämnas vidare av installatören till slutanvändaren.
- 3) Före driftsättning kontrollera "5 Series Online projekteringsguide" för beräkning av strömförbrukning, kabelval mm
- 4) iLOQ enheterna ska installeras och användas utan att använda överdriven kraft.
- 5) Produkterna får inte modifieras på något sätt utom enligt överensstämmande av beskrivningarna i dessa instruktioner.

Sida 4 of 10

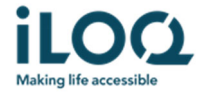

## 2. ANSLUTNINGAR

Dessa instruktioner ska följas noggrant under installationen.

### 2.1 Netbridgens N500 anslutningar

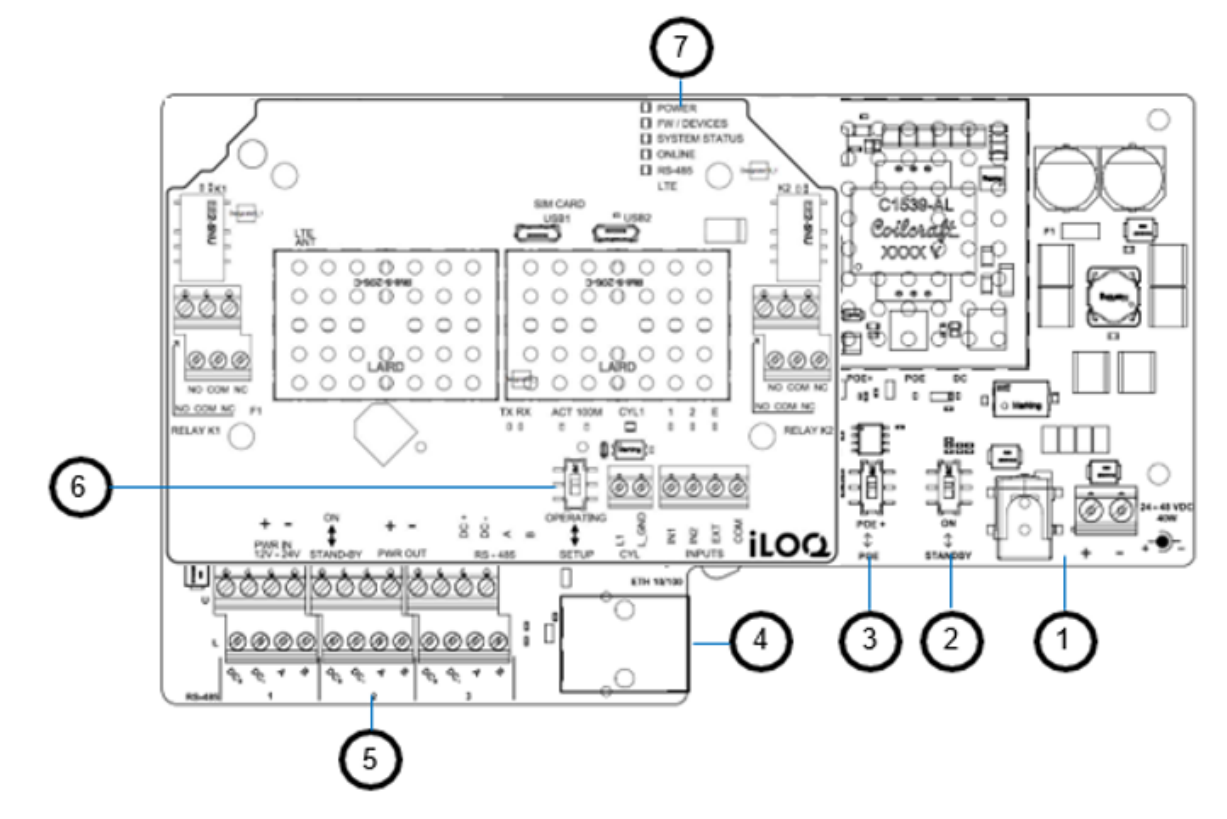

- Strömförsörjning 24-48VDC 40W 1.
- On / Standby brytare
- On / Standby brytare
   PoE / PoE+ -brytare
- Ethernet anslutning
- Bus anslutning, 1-6
   OPERATING / SETUP brytare
- 7. LED indikeringar

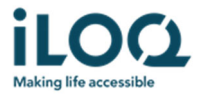

#### 2.2 Dörrmodulen N502 anslutningar

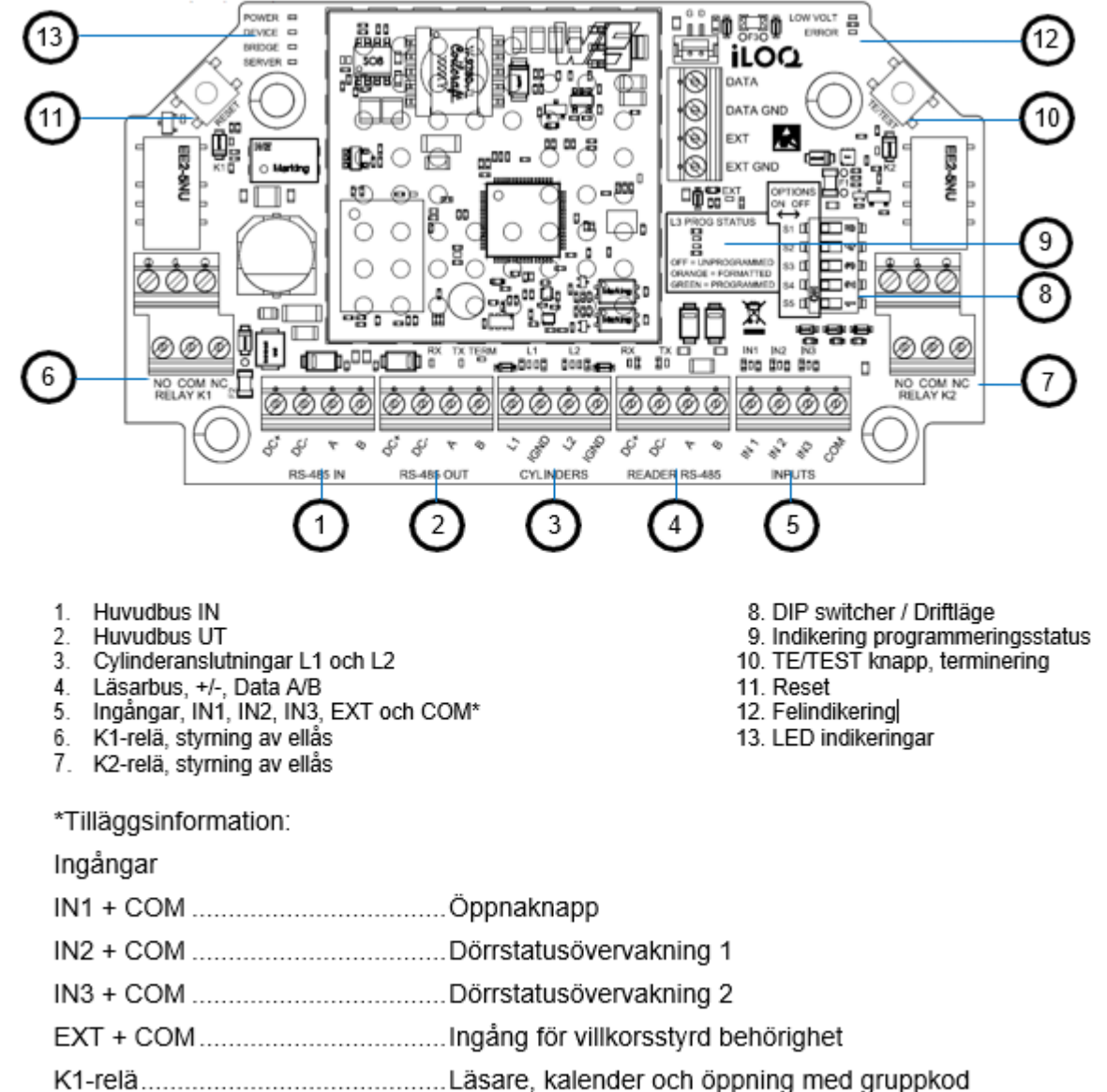

- Konstä
- K2-relä......Kalender och öppning med gruppkod

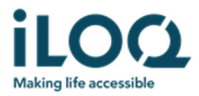

#### 2.3 Inkopplingsexempel

#### Standard inkoppling:

- 1. Strömförsörjning 24V 48VDC från extern strömförsörjning till Netbridge N500 (PoE samt PoE+ finns som alternativ)
- 2. Bus kabel från Netbridge "RS485ut" till Dörrmodul "RS485in"
- 3. Bus kabel från Dörrmodul "Reader" till Läsaren
- 4. Reläutgång från dörrmodul till elektrisk låsning

Bus kabel kan fortsätta från dörrmodul vidare till nästa dörrmodul alt kopplas i ett stjärnnät då Netbridge har totalt 6 busutgångar.

Sista dörrmodulen i varje slinga ska termineras -> Håll inne TE / TEST (markering 10 bild 2.2) i 2 sekunder så kommer lampan TERM lysa grönt.

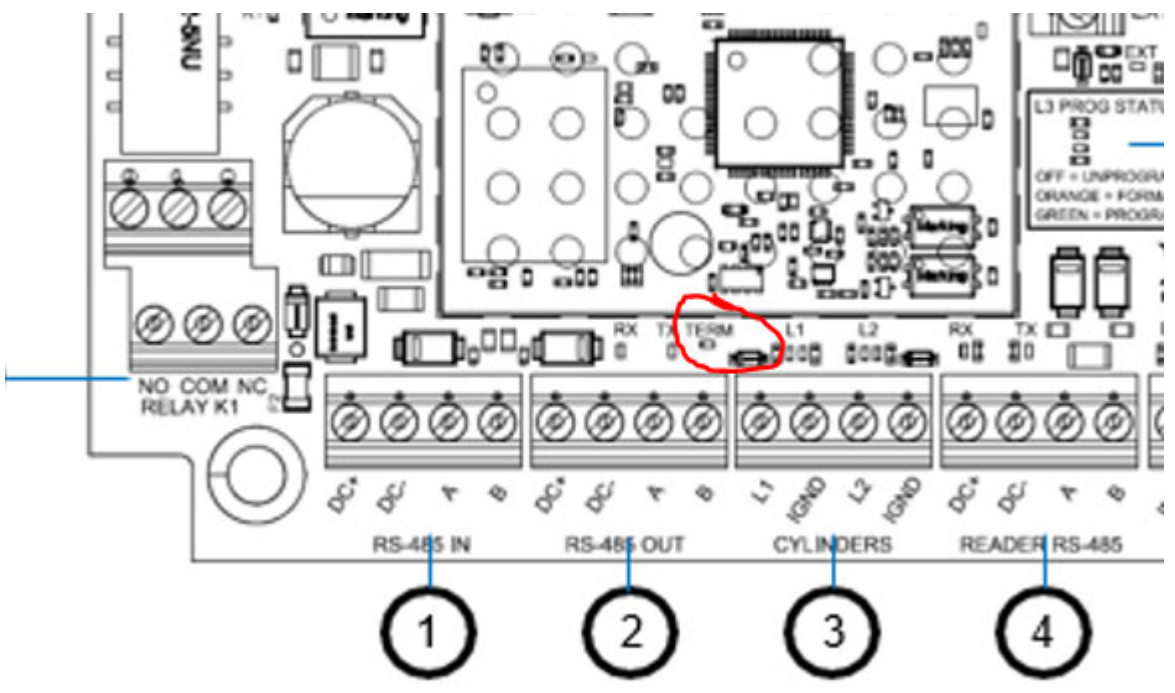

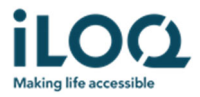

## 3. INSTALLATION AV ILOQ N504I RFID LÄSARE

Dessa instruktioner ska följas noggrant under installationen.

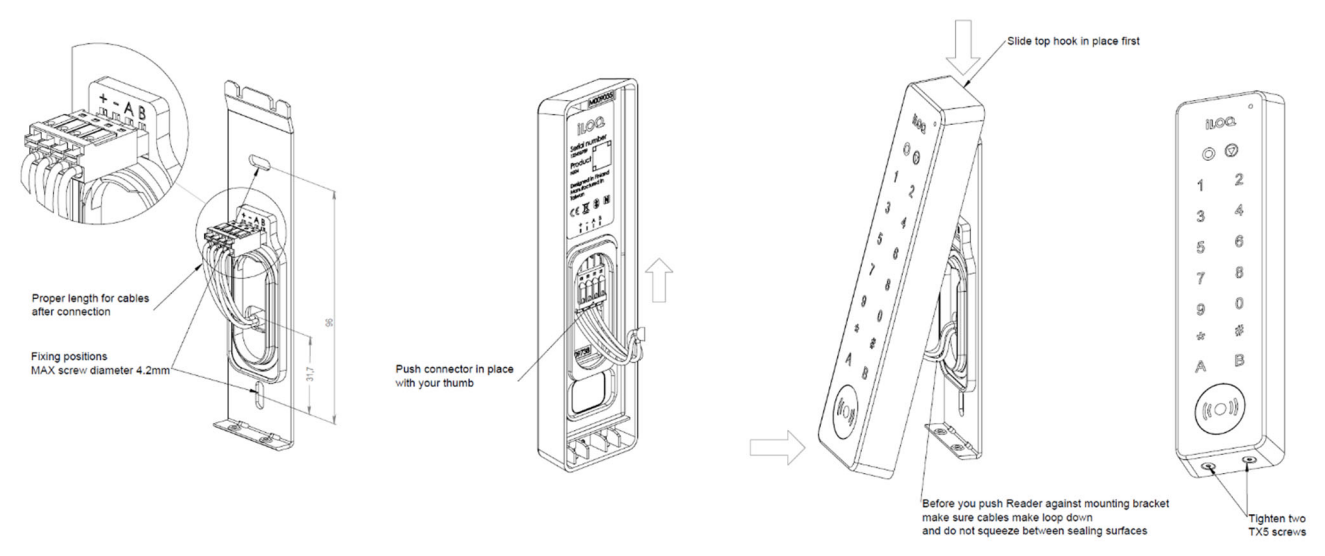

- 1. Installera monteringsramen på väggen
- 2. Montera quick connector på kabeln: du kan använda hållaren som sitter på monteringsramen medan du ansluter kablarna för att förenkla.
- 3. Anslut quick connector i läsaren
- 4. Montera läsaren med övre delen först mot monteringsramen: kontrollera så inte några kablar kläms mellan läsaren och monteringsramen
- 5. Spänn de två Torx T5 skruvarna i botten av läsaren

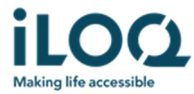

## 4. LÄGGA TILL EN NÄTVERKSMODUL N500

Net Bridge projektering i iLOQ Manager

- Lägg till Nätverksmodul
- 2. 3. Lägg till Namn
- 4.
- Lägg till Typ -> N500 (Inget modem) Lägg till Licens -> N500 Lägg till Räkna reserverade bus enheter Samma antal som dörrmoduler som ska kopplas in 5.
- 6.
- Lägg till Nyckeluppdaterare. Hot Spot installerad Lägg till Aktiv Lägg till N50X enhetens serienummer (Nätverksmodul) Lägg till N502 serienummer (Dörrmodul som ska användas för programmering) 7. 8. 9.

Nästa

#### Välj fastighet 1.

Nästa

2. Välj Zon

Nästa

3. Lägg till nätverksmodulanvändare

Nästa

- 4. Ändra tidsinställningar -> Inget schema
- Nästa -> Sammanfattning -> Klar

Därefter ska du ange grundinformation för cylinder (dörrmodul N502)

- 2. 3.

- Lägg till Märkning Lägg till Utrymme Lägg till Cylinder -> N502 Lägg till Zon Cylindertyp blir automatiskt S5 Online N500 Nätverksmodul -> Väljs automatiskt rätt Net Bridge 4. 5. 6. 7.
- Klockan installerad JA
- Cylindern sparar händelseloggar -> Ja eller Nej Tillåt API behörigheter -> Ja eller Nej 8.

Nästa

- 1.
- 2.
- Välj relä struktur -> Basic Välj relä läge -> Impuls Fabriksinställning relä aktiveringstid är 3 sek.

Nästa

- Lägg vid behov till cylinderns tilläggsuppgifter Lägg vid behov till Villkorsstyrd behörighet 1.
- 2.

Nästa

Välj Fastighet 1.

Nästa

Välj Behörigheter 1.

Nästa

1. Välj tidsprofiler vid behov

Nästa

Skapa individuell behörighet vid behov 1.

Nästa

1. Antal cylindrar som ska skapas -> 1

Nästa

Beställ och överför till ProgrammeringsFoben 1.

Nästa – Sammanfattning

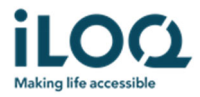

### 5. DRIFTSÄTTNING AV ILOQ N500 NÄTVERKSMODUL

Dessa instruktioner ska följas noggrant under installationen.

Efter iLOQ N500 och iLOQ N504i / N505i är korrekt installerade och alla kablar är anslutna, är produkterna redo att driftsättas.

 Först sätt operating mode i läge SETUP och slå därefter på N500 POWER ON; efter 4 sekunder, växla tillbaka SETUP till OPERATING mode. Kontrollera lysdioderna på iLOQ N500;

POWER -> Grön FW/DEVICES -> Orange SYSTEM STATUS -> Grön ONLINE -> Röd RS-485 -> Grön LTE -> Släckt

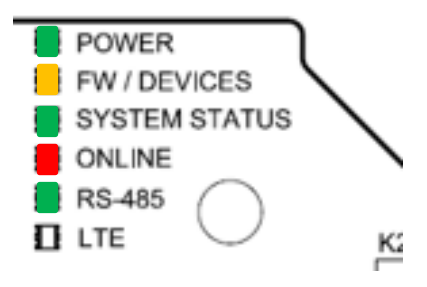

Om lysdioderna inte visar enligt ovanstående, starta inte med programmeringen.

Upprepa SETUP-proceduren och vänta tills lysdioderna visar enligt ovanstående samt att läsarens runda lysdiod lyser orange.

- 2. Kontrollera att N502 Dörrmodulen är terminerad enligt beskrivning 2.3
- 3. Placera ProgrammeringsFoben på läsaren och driftsättningen startar.

Det tar ca: 5–15 sekunder att ladda upp programmeringspaketet från ProgrammeringsFoben till N500 via N504i / N505i. När programmeringen är klar, piper läsaren till och en grön lampa lyser på läsaren.

4. Kontrollera lysdioderna på N500;

POWER -> Grön FW/DEVICES -> Grön SYSTEM STATUS -> Grön ONLINE -> Grön RS-485 -> Grön LTE -> AV

POWER FW / DEVICES SYSTEM STATUS ONLINE RS-485 LTE

- 5. Stäng av N500 från POWER ON till STANDBY och starta därefter netbridgen igen
- 6. Vänta tills alla lysdioder lyser grönt utom LTE

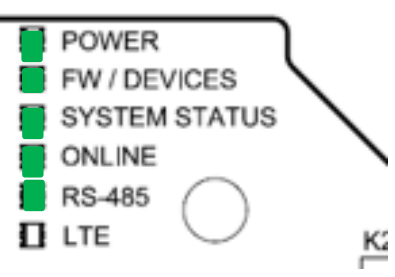

7. Installationen är klar och färdig att använda.

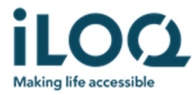

## 6. LÄGGA TILL YTTERLIGARE DÖRRMODULER N502

Välj lägg till cylinder

- Lägg till Märkning
   Lägg till Utrymme
   Lägg till Cylinder -> N502
   Lägg till Zon
- 14. Cylindertyp blir automatiskt S5 Online
  15. N500 Nätverksmodul -> Välj rätt Net Bridge
  16. N502 serienummer -> Ange serienumret

- NS02 senendniner -> Ange senendniner
   Klockan installerad JA
   Spara cylinderns händelseloggar automatiskt-> Ja eller Nej
   Cylindern sparar händelseloggar -> Ja eller Nej
   Tillåt API behörigheter -> Ja eller Nej

#### Nästa

- Välj relä struktur -> Basic 4
- Välj relä läge -> Impuls Fabriksinställning relä aktiveringstid är 3 sek. 5. 6.

#### Nästa

- Lägg vid behov till cylinderns tilläggsuppgifter Lägg vid behov till Villkorsstyrd behörighet
- 4.

Nästa

2. Välj Fastighet

Nästa

2. Välj Behörigheter

Nästa

2. Välj tidsprofiler vid behov

Nästa

Skapa individuell behörighet vid behov 2.

Nästa

2. Antal cylindrar som ska skapas -> 1

Nästa

2. Lämna i projekteringsläge

Nästa – Sammanfattning

#### Koppla in övriga N502 dörrmoduler

Stäng av strömmen, sätt operating mode i läge SETUP och slå därefter på dörrmodulen POWER ON; efter 4 sekunder, växla tillbaka SETUP till OPERATING mode.

Kontrollera att Netbridge hittat övriga N502 genom att:

- Dubbelklicka på Netbridgen N500
- 2. Välj fliken enheter
- 3. Kontrollera så alla inkopplade enheter finns i listan (även N504i / N505i)
- 4. Kontrollera termineringen på N502 Dörrmoduler enligt beskrivning 2.3

När alla N502 är projekterade i systemet och Netbridge har hittat alla enheter enligt ovan så markera de projekterade N502 och välj -> beställ cylinderprogrammering.

Nu kommer dessa tillagda N502 programmeras automatiskt av Netbridgen.